# Annual Waste Summary Annual Preparation File Generation Instructions for STEERS

This file contains instructions for using Annual Preparation Files to compile data for an Annual Waste Summary. Click on the following link to view alternative instructions for direct entry of data for the Annual Waste Summary: <u>AWS Direct Entry</u>.

View the <u>Annual Waste Summary Instructions</u> for more detailed information about how to compile the data for the Annual Waste Summary.

# Background

- The Annual Preparation File (APF) tab in STEERS allows you to enter Uniform Hazardous Waste Manifest information throughout the year for waste you generate and ship off site.
- TCEQ recommends regularly entering waste manifest and on-site treatment/disposal information into the APF in order to evenly distribute work throughout the year. Doing so will prevent having to do all data entry and error correction in a rush before the March 1st deadline.
- At the end of the report year, you can use the APF data to help compile the Annual Waste Summary and submit it to the TCEQ.
- Only "Valid" Annual Preparation File data will be used to create your Annual Waste Summary.
- Once a record has been submitted to the TCEQ, it cannot be edited in STEERS. Changes to submitted records must be done on paper. Use Form <u>00436</u> to submit updates to the AWS. Alternatively, you can print the "View Annual Waste Summary Records in Work Area" page and make the applicable changes on the page. Have an authorized signer sign and date somewhere on the page, and mail or fax the page to: TCEQ

Registration and Reporting MC-129 PO Box 13087 Austin, TX 78711-3087 Fax: 512-239-6410

# **Navigate to STEERS**

Go to the STEERS login page at <u>https://www3.tceq.texas.gov/steers/</u>. If you do not have a STEERS account, go to "I need:" and choose "to create a new account."

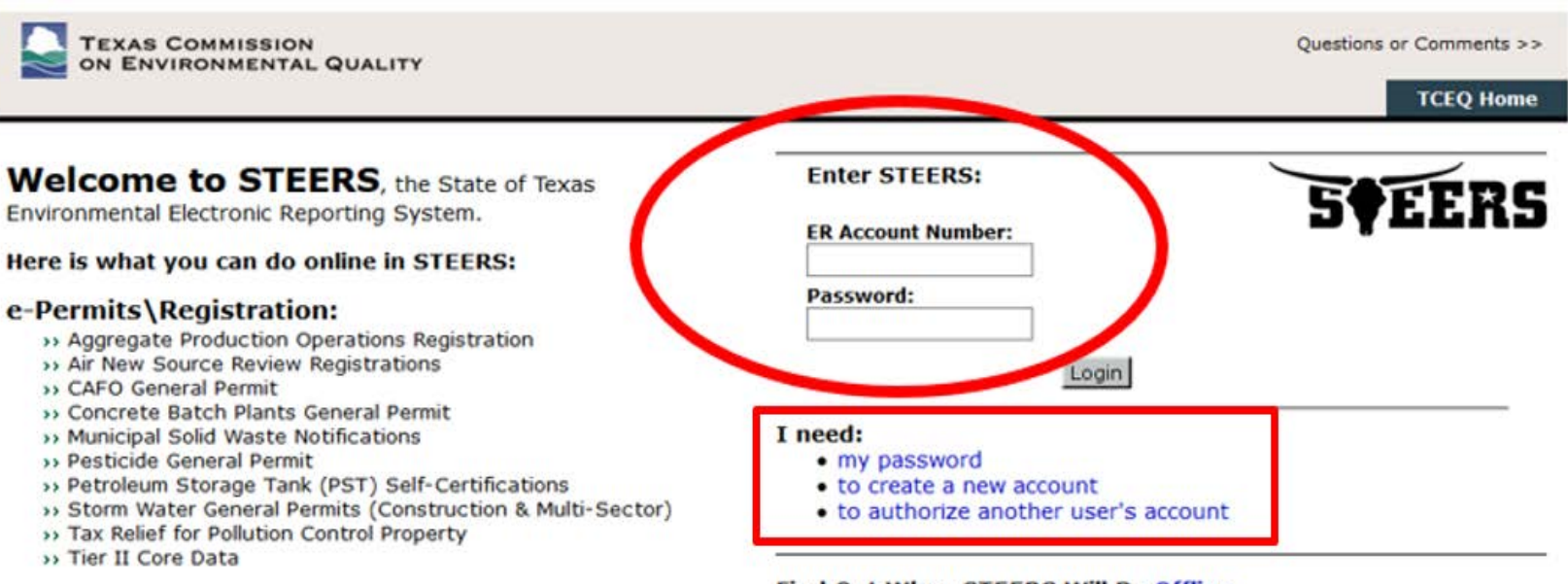

#### e-Reporting:

- >> Annual Emissions Inventory Report (AEIR)
  - >> Air Emissions & Maintenance Events (AEME) Reporting
  - >> Emissions Banking and Trading (EBT)
  - >> Industrial & Hazardous Waste (IHW) NOR and Summaries
  - >> Municipal Solid Waste (MSW) Reporting
  - >> Pollution Prevention Planning (P2PLAN) Reporting
  - >> Public Drinking Water (PDW)
  - >> Training Roster Online Submittal (TROLS)

See details of what you can do.

This is STEERS version 6.2.

#### Find Out When STEERS Will Be Offline

We do our best to ensure that STEERS is online when you need it. But for upgrades, security measures, and other maintenance, we must bring STEERS or one of its modules offline. We cannot predict emergency outages, but for scheduled downtimes, see our STEERS maintenance schedule.

# **Verify Account**

Answer the security question that you established when you set up your STEERS account, then click the "Go" button.

| TEXAS COMMISSION<br>ON ENVIRONMENTAL QUALITY     |        |
|--------------------------------------------------|--------|
| STEERS Verify Account                            |        |
|                                                  | 5¢EERS |
| Verify STEERS ER001                              |        |
| What is your Paternal Grandfather's middle name? |        |
|                                                  |        |

#### **Help** If you need help, click on "Help" link at the top of the screen. This will open another window of STEERS IHW Help and will list topics to choose.

| TEXAS COMMISSION<br>ON ENVIRONMENTAL QUALITY |             |                 |                  |                | (        | Help >> | Contact Us | ;>> Logout >>  |
|----------------------------------------------|-------------|-----------------|------------------|----------------|----------|---------|------------|----------------|
| Select Facility                              | Facility    | Contacts        | Billing          | Wastes         | Units    | APF     | AWS        | STEERS Home    |
| View Official TCEQ Facility Information      | Facilit     | y SWR #: 97267  | 7 Toda           | y's date is: 1 | 1/15/201 | 8       |            | 14:41          |
|                                              |             |                 |                  |                |          |         |            | 5 <b></b> EERS |
| Official TCEQ Facility Information           |             |                 |                  |                |          |         |            |                |
| RN: <b>RN11049</b>                           | 7575        |                 |                  |                |          |         |            |                |
| IHW SWR number: 97267                        |             |                 |                  |                |          |         |            |                |
| Company Name:                                |             |                 |                  |                |          |         |            |                |
| Site Name: AWS TES                           | T GENERAT   | FOR             |                  |                |          |         |            |                |
| EPA ID:                                      |             |                 |                  |                |          |         |            |                |
| NAICS Code: 314999 -                         | All Other M | Aiscellaneous 1 | <b>Fextile P</b> | roduct Mills   |          |         |            |                |
| Registration Type(s):                        |             |                 |                  |                |          |         |            |                |
| Facility Registration Status: ACTIVE         |             |                 |                  |                |          |         |            |                |
| Site Land Type: PRIVATE                      |             |                 |                  |                |          |         |            |                |
| Physical Address:                            |             |                 |                  |                |          |         |            |                |
|                                              | Edit        |                 |                  |                |          |         |            |                |

### **Choose IHW Program Area**

Click the link for the Industrial and Hazardous Waste (IHW) Program Area.

| TEXAS COMMISSION<br>ON ENVIRONMENTAL QUALITY |            |                       | Help >      | > Contact I | Js >> Logout >> |
|----------------------------------------------|------------|-----------------------|-------------|-------------|-----------------|
|                                              | My Account | <b>Review Imports</b> | Submissions | Activity    | STEERS Home     |
| STEERS Home                                  |            |                       |             |             | 14:46           |
|                                              |            |                       |             |             | 5¢EERS          |

#### Welcome to STEERS Internet Version 6.2!

**Notice:** STEERS automatically logs out after 20 minutes of inactivity. Activity is defined by moving from one page to another, not by entering information on a page.

For more information on how to navigate this site, please visit our Help section.

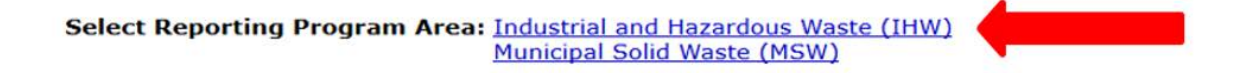

#### STEERS News:

There are no current news items.

### **Select Facility**

STEERS will automatically take you to the facility page if you only have one IHW facility on your account. If you have multiple sites, click the link for the SWR ID for the facility for which you are submitting an annual report.

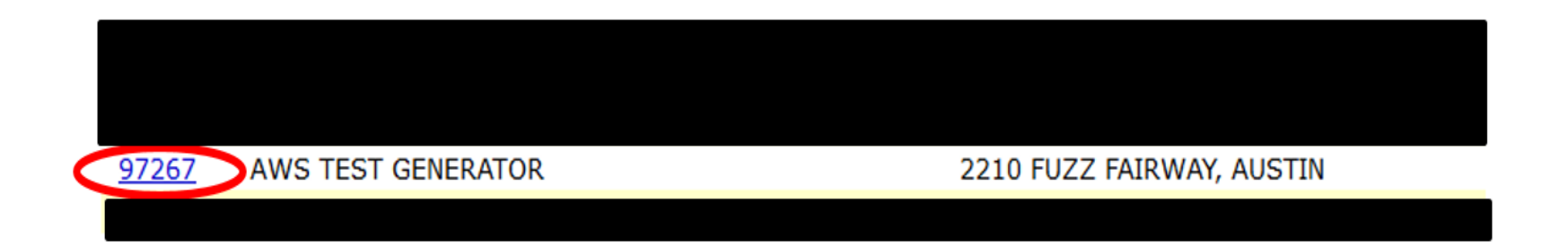

# Navigate to AWS

# Click the "AWS" tab at the top of the screen. The "Annual Waste Summary" screen display.

| TEXAS COMMISSION               | ITY        |             |               |            |                |          | Help >> | Contact Us | >> Logout >>  |
|--------------------------------|------------|-------------|---------------|------------|----------------|----------|---------|------------|---------------|
| Select                         | t Facility | Facility    | Contacts      | Billing    | Wastes         | Units    | APF     | AWS        | STEERS Home   |
| View Official TCEQ Facility In | nformation | Facility    | y SWR #: 9726 | 7 Today    | 's date is: 11 | L/15/201 | 8       |            | 14:41         |
|                                |            |             |               |            |                |          |         |            | <b>S†EERS</b> |
| Official TCEQ Facility Inform  | nation—    |             |               |            |                |          |         |            | - •           |
| RN:                            | RN110497   | 575         |               |            |                |          |         |            |               |
| IHW SWR number:                | 97267      |             |               |            |                |          |         |            |               |
| Company Name:                  | 1          |             |               |            |                |          |         |            |               |
| Site Name:                     | AWS TEST   | GENERAT     | OR            |            |                |          |         |            |               |
| EPA ID:                        | 1          |             |               |            |                |          |         |            |               |
| NAICS Code:                    | 314999 - A | All Other M | liscellaneous | Textile Pr | oduct Mills    |          |         |            |               |
| Registration Type(s):          | 1          |             |               |            |                |          |         |            |               |
| Facility Registration Status:  | ACTIVE     |             |               |            |                |          |         |            |               |
| Site Land Type:                | PRIVATE    |             |               |            |                |          |         |            |               |
| Physical Address:              |            |             |               |            |                |          |         |            |               |
|                                |            | Edit        |               |            |                |          |         |            |               |

#### **Create New AWS**

Click the "Create New AWS" button on the "Annual Waste Summary" screen. The "Select Year for AWS Record" screen will display.

| TEXAS C              | OMMISSION<br>RONMENTAL QUAL             | ITY                                                                                                    |                                        |           |              |              |       | Help >> | Contact U | s >> Logout >> |
|----------------------|-----------------------------------------|----------------------------------------------------------------------------------------------------|----------------------------------------|-----------|--------------|--------------|-------|---------|-----------|----------------|
|                      | Selec                                   | <u>t Facility</u>                                                                                                    | Facility                               | Contacts  | Billing      | Wastes       | Units | APF     | AWS       | STEERS Home    |
| Annual W             | aste Summary                            | Facility S                                                                                                    | WR #: 9726                             | 7 Today's | date is: 11/ | 15/2018      |       |         |           | 13:52          |
| TCEQ Records         | TCEQ Error Recor                        | ds Add W                                                                                                    | /aste to AW                            | S Create  | New AWS      | $\mathbf{i}$ |       |         |           | <b>S♦EERS</b>  |
| -Search Work         | Area                                    |                                                                                                    |                                        |           |              |              |       |         |           |                |
| Select the following | ng criteria to search tł                | ne work area.                                                                                                    |                                        |           |              |              |       |         |           |                |
| Sele                 | ct Waste Code(s):<br>ct Receiver ID(s): | <ul> <li>no selection<br/>0001003H<br/>00023071<br/>0003104H<br/>0005604H</li> <li>no selection<br/>30040<br/>30271<br/>50052<br/>50084</li> </ul> | <ul> <li>&gt;</li> <li>&gt;</li> </ul> |           |              |              |       |         |           |                |
| Sele                 | ct Reporting Year:                      | no selection                                                                                                    | $\sim$                                 |           |              |              |       |         |           |                |
|                      | TCEQ Record ID:                         |                                                                                                    |                                        |           |              |              |       |         |           |                |
|                      |                                         |                                                                                                    | Search                                 | ٢         |              |              |       |         |           |                |

# **Select Reporting Year**

In the "Create New Annual Waste Summary" section of the screen, select the year for which you wish to report. Click the "Create New AWS" button. The "Create Annual Waste Summary for YYYY Using Valid APF Data" screen will display.

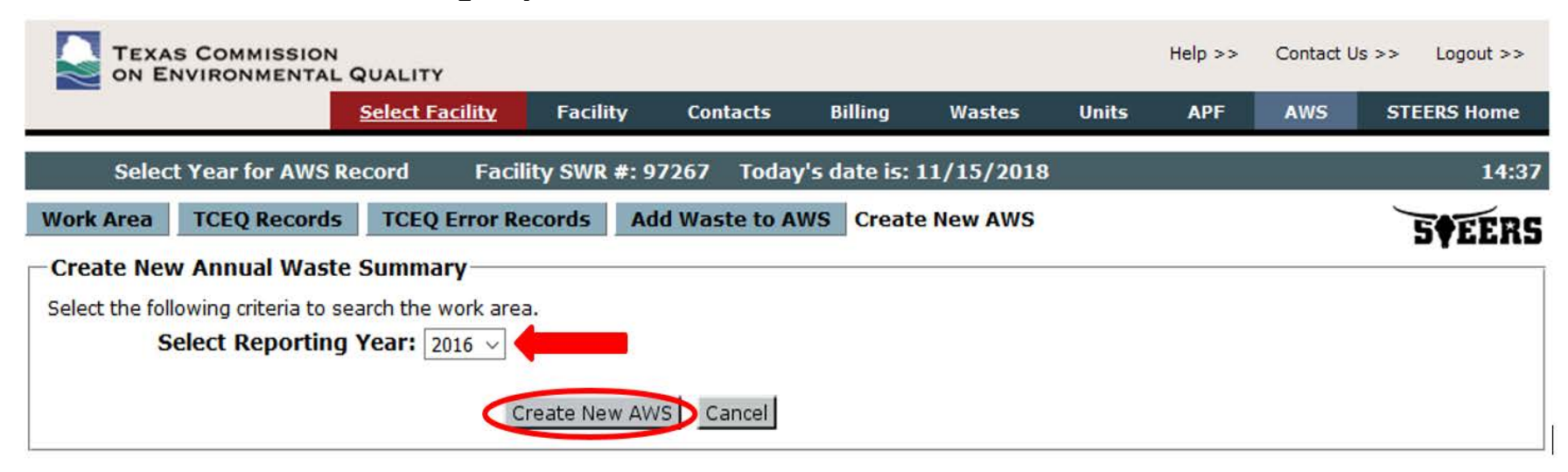

#### **Confirm Use of APF Data.**

On the "Create Annual Waste Summary for YYYY Using Valid APF Data" screen, click the "Proceed" button to use the APF data to create your Annual Waste Summary.

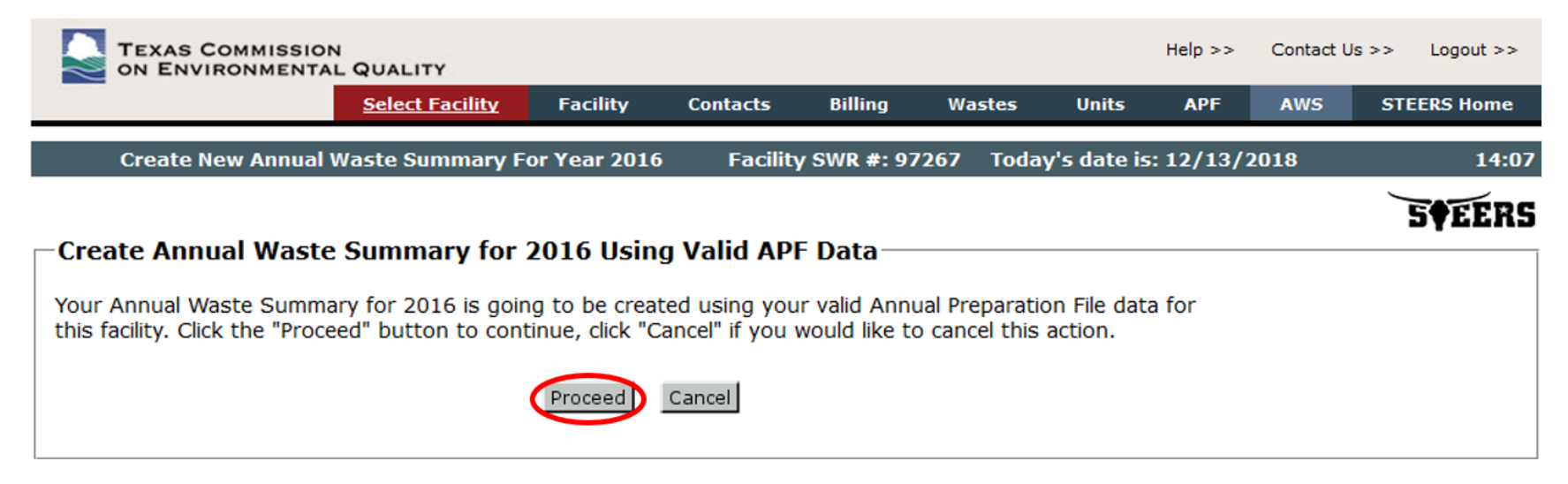

#### **Verify Records and Enter TQG**

The Annual Waste Summary records based on the APF data will appear in the "Records with Errors" section of the screen. STEERS cannot calculate the Total Quantity Generated for you. You will need to enter the Total Quantity Generated into the Annual Waste Summary records in order to submit the Annual Waste Summary. Click the Texas Waste Code link to go to the data entry screen.

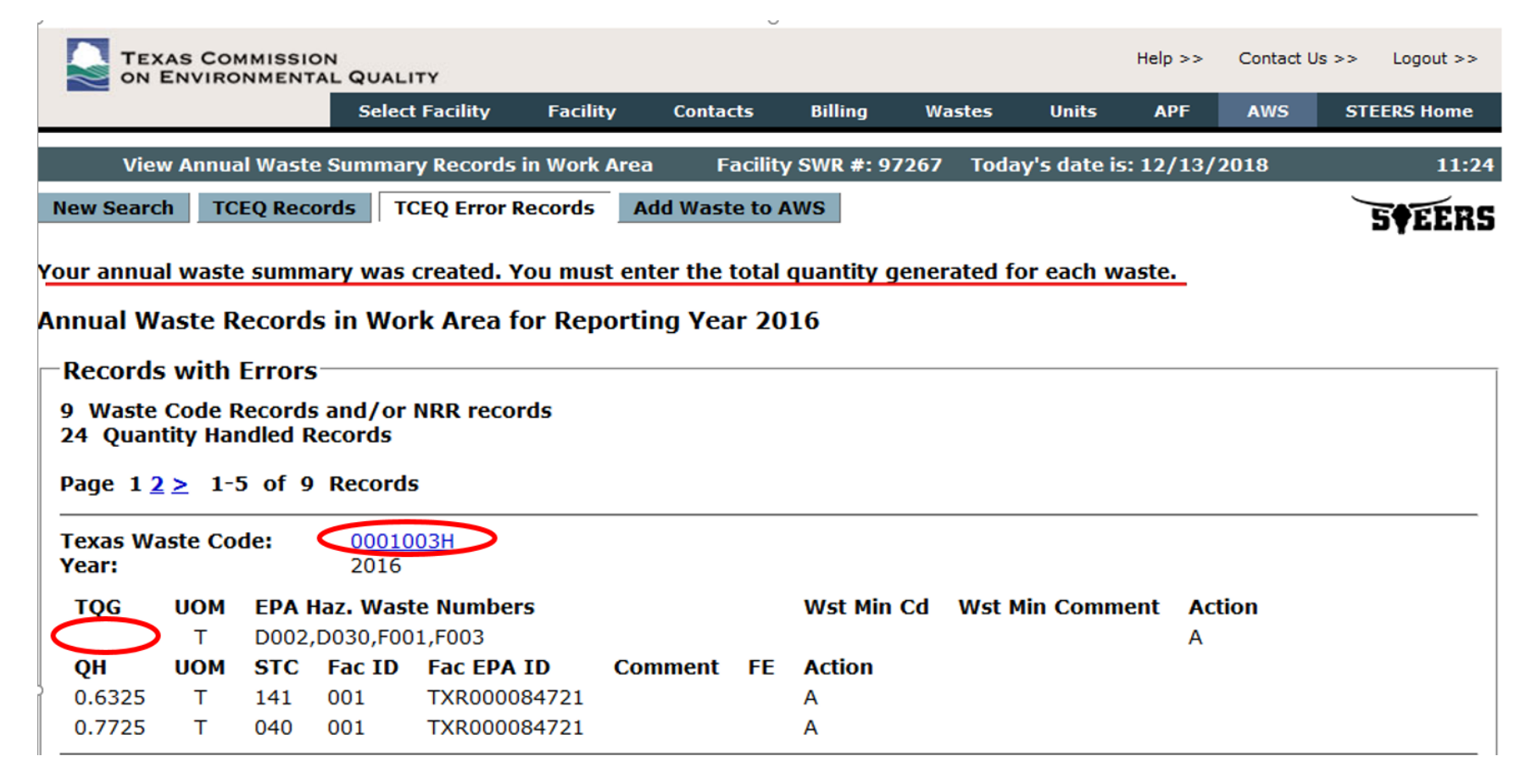

# Add Required Information for Each Waste Stream

Add the following information:

- Total Quantity Generated. The units for the Total Quantity Generated will automatically be entered for you based on the APF data.
- The Waste Minimization Code and Comment for any hazardous wastes.
- Any applicable fee codes if the waste is eligible for a fee exemption.
- Any waste in storage as of 12/31 on one of the Quantity Handled lines.

Click the "Save and View Pending Records" button to go back to the "View Pending Annual Waste Summary Records" screen.

| Edit Waste          | e Code for              | Annual \           | Vaste S         | ummary         | Facility SWR        | #: 97267      | Today's date is: 12/  | 13/2018     |         | 11:16  |
|---------------------|-------------------------|--------------------|-----------------|----------------|---------------------|---------------|-----------------------|-------------|---------|--------|
| Edit Waste Cod      | le 000100               | )3H For            | Reporti         | ing Year 20    | )16                 |               |                       |             |         | 5¢EERS |
| Te                  | xas Waste               | e Code:            | 0001003         | н              |                     |               |                       |             |         |        |
| EPA H               | lazardous<br>Nu         | s Waste<br>Imbers: | D002            | F001 D03       | 0 F003              |               |                       |             |         |        |
| Tota                | <mark>il Qty Gen</mark> | erated:            | 150             |                |                     |               |                       |             |         |        |
|                     |                         | Units:             | Т               |                |                     |               |                       |             |         |        |
| Waste Mi            | nimizatio               | n Code:            | X               | Waste Minim    | zation Codes        |               |                       |             |         |        |
| Waste Minimiz       | zation Co               | mment:             | No waste        | e minimization | efforts were implen | nented for th | s waste.              |             |         |        |
|                     | ſ                       | Error:             | <u>Total Qu</u> | uantity Gene   | erated must be r    | numeric an    | d is required.        |             |         |        |
|                     |                         | Error:             | Waste M         | linimization   | Code must be p      | provided for  | r a hazardous waste.  |             |         |        |
|                     | L                       | Error:             | Waste M         | linimization   | Comment must        | be provid     | ed for a hazardous wa | <u>ste.</u> |         |        |
| Enter either the EP | A ID or TCE             | Q ID. The          | correspo        | onding ID will | populate when sa    | aved.         |                       |             |         |        |
| Qty Handled         | Units                   | STC                | Fee             | Fac Num        | Rec's EPA ID        | Comme         | nts                   | Error?      | Delete? |        |
| 0.6325              | Т                       | 141                |                 | 001            | TXR000084721        |               |                       |             |         |        |
| 0.7725              | Т                       | 040                |                 | 001            | TXR000084721        |               |                       | 2           |         |        |
|                     |                         |                    |                 |                |                     |               |                       |             |         |        |
|                     | =                       |                    |                 |                |                     |               |                       |             |         |        |
|                     | $\dashv$                |                    |                 |                |                     |               |                       |             |         |        |
|                     |                         |                    |                 |                |                     |               |                       |             |         |        |
|                     |                         |                    |                 |                |                     |               |                       |             |         |        |
| To add more quant   | ity handled             | records, o         | hoose h         | ow many to a   | dd and click the b  | utton:        |                       |             |         |        |
|                     | How                     | v Many:            | 5 ~ 3           | Save and Add   | More Quantity H     | andled        |                       |             |         |        |
|                     | Sav                     | e and Vie          | w Pendin        | g Records      | Cancel              | ete This Was  | ste Code              |             |         |        |

#### **Correct Remaining Errors**

If other errors need correction, look for linked error messages either below the Waste Minimization Comment or at the bottom of the screen. Edit the record to correct the error(s). After correcting the record, click the "Save and View Pending Records" to ensure the record with errors is now in the "Valid Records" section.

There are errors associated with this record. The errors are listed below the record. Please hit the continue button to continue without correcting these errors.

| -Edit Waste Code 0001003H For            | r Reporting Year 20       | 16                       |                                 |            |                                 |  |  |  |  |  |
|------------------------------------------|---------------------------|--------------------------|---------------------------------|------------|---------------------------------|--|--|--|--|--|
| Taxas Wasta Code                         |                           |                          |                                 |            |                                 |  |  |  |  |  |
| Texas waste code                         | • 0001003H                |                          |                                 |            |                                 |  |  |  |  |  |
| EPA Hazardous Waste                      | e D002 F001 D030          | 0 F003                   |                                 |            |                                 |  |  |  |  |  |
| Total Oby Concepted                      | •                         |                          |                                 |            |                                 |  |  |  |  |  |
| Total Qty Generated                      | · 1.4050                  |                          |                                 |            |                                 |  |  |  |  |  |
| Units                                    | • т                       |                          |                                 |            |                                 |  |  |  |  |  |
| Waste Minimization Code                  | X Waste Minimiz           | Waste Minimization Codes |                                 |            |                                 |  |  |  |  |  |
| Waste Minimization Comment               | NO WASTE MINIMIZATI       | ON EFFORTS WERE          | IMPLEMENTED FOR THIS WASTE.     |            |                                 |  |  |  |  |  |
| Enter either the EPA ID or TCEQ ID. The  | e corresponding ID will r | populate when sav        | /ed.                            |            |                                 |  |  |  |  |  |
| Qty Handled Units STC                    | Fee Fac Num               | Rec's EPA ID             | Comments                        | Error?     | Delete?                         |  |  |  |  |  |
| 1.4050 T 141                             | 001                       | TXR000084721             |                                 |            |                                 |  |  |  |  |  |
| 0.7725 T 141                             | 001                       | TXR000084721             |                                 | 2          |                                 |  |  |  |  |  |
|                                          |                           |                          |                                 |            |                                 |  |  |  |  |  |
|                                          |                           |                          |                                 |            |                                 |  |  |  |  |  |
|                                          |                           |                          |                                 |            |                                 |  |  |  |  |  |
|                                          |                           |                          |                                 |            |                                 |  |  |  |  |  |
|                                          |                           |                          |                                 |            |                                 |  |  |  |  |  |
| To add more quantity handled records,    | , choose how many to a    | dd and click the bu      | tton:                           |            |                                 |  |  |  |  |  |
| How Many                                 | : 5 🗸 Save and Add        | More Quantity Ha         | ndled                           |            |                                 |  |  |  |  |  |
| Save and View Pen                        | ding Records Cance        | el Continue              | Delete This Waste Code          |            |                                 |  |  |  |  |  |
|                                          |                           |                          |                                 |            |                                 |  |  |  |  |  |
| There are errors associated with this re | ecord:                    |                          |                                 |            |                                 |  |  |  |  |  |
| (2) <u>There is another quantity h</u>   | handled record with th    | his same system          | type code, receiver number, and | d fee exer | <u>mption code. You may add</u> |  |  |  |  |  |
| the different quantities together or     | r delete the duplicate    | record.                  |                                 |            |                                 |  |  |  |  |  |

### **Repeat for Each Record With Errors**

Repeat the correction process for each waste stream listed in the "Records with Errors" section. Click on the Texas Waste Code link to view any errors and make changes accordingly.

| TEXAS<br>ON ENV                                                                 | COMMISS<br>/IRONMEN                                      |                                                          | JALITY                              | n. Encilita           | Contact    | e pill     | ing Wasta  | - 11084-      | Help >>    | Contact Us > | STEEDS Hame   |
|---------------------------------------------------------------------------------|----------------------------------------------------------|----------------------------------------------------------|-------------------------------------|-----------------------|------------|------------|------------|---------------|------------|--------------|---------------|
|                                                                                 |                                                          | 5                                                        | elect Facilit                       | у гасшиу              | Contact    | S DIII     | ing waste  | s onits       | АРГ        | AWS          | STEERS Home   |
| View Ar                                                                         | nnual Wast                                               | te Sum                                                   | mary Reco                           | ords in Work A        | rea Fa     | cility SWR | #: 97267 T | oday's date i | s: 12/13/2 | 018          | 13:15         |
| New Search                                                                      | TCEQ Re                                                  | cords                                                    | TCEQ Er                             | ror Records           | Add Waste  | to AWS     |            |               |            |              | <b>S•EERS</b> |
| Annual Wast<br><mark>Records w</mark><br>8 Waste Cod<br>22 Quantity<br>Page 12≥ | te Record<br>ith Error<br>de Record<br>Handled<br>1-5 of | ds in N<br><mark>S</mark><br>Is and,<br>Record<br>B Reco | Work Are<br>/or NRR r<br>is<br>ords | ea for Repo<br>ecords | rting Year | 2016       |            |               |            |              |               |
| Texas Waste<br>Year:                                                            | Code:                                                    | <u>00</u><br>20                                          | 0 <u>023071</u><br>016              |                       |            |            |            |               |            |              |               |
| TQG                                                                             | <b>ИОИ</b><br>Т                                          | EPA                                                      | Haz. Wast                           | e Numbers             |            |            | Wst Min Co | d Wst Min     | Comment    | Action<br>A  |               |
| ОН                                                                              | UOM                                                      | STC                                                      | Fac ID                              | Fac EPA ID            | Comm       | ient FE    | Action     |               |            |              |               |
| 57.1325                                                                         | т                                                        | 040                                                      | 001                                 | TXD0080795            | 555        |            | А          |               |            |              |               |
| 55.9925                                                                         | т                                                        | 141                                                      | 001                                 | TXD0080799            | 555        |            | А          |               |            |              |               |
| 339891.890                                                                      | 0 Т                                                      | 081                                                      | 002                                 | TXR0000847            | 721        |            | А          |               |            |              |               |
| 29.9800                                                                         | т                                                        | 132                                                      | H2242                               | TXR0000846            | 527        |            | Α          |               |            |              |               |

# **Verify Valid Records**

Once you complete correcting your AWS information, make sure that all the records that you want to submit appear in the "Valid Records" section of the screen. Records in the "Records with Errors" section cannot be submitted until the errors are corrected and the record appears in the "Valid Records" section.

| TEXAS COMMISSION                                                                                                    | QUALITY                                            |                            |                       |             |           |            | Help >>   | Contact U | s >> Logout >> |
|----------------------------------------------------------------------------------------------------|----------------------------------------------------|----------------------------|-----------------------|-------------|-----------|------------|-----------|-----------|----------------|
|                                                                                                    | Select Facility                                    | Facility                   | Contacts              | Billing     | Wastes    | Units      | APF       | AWS       | STEERS Home    |
| View Annual Waste S                                                                                                    | ummary Records                                     | in Work Area               | Facilit               | y SWR #: 97 | 7267 Toda | y's date i | 5: 12/13/ | 2018      | 13:43          |
| New Search TCEQ Record                                                                                                    | Is TCEQ Error R                                    | Records A                  | dd Waste to I         | AWS         |           |            |           |           | <b>SF</b> EERS |
| Annual Waste Records i<br>Records with Errors<br>There are no error record                                                | n Work Area f<br>is that match yo                  | or Reporti<br>ur search cr | ng Year 20<br>iteria. | 016         |           |            |           |           | _              |
| <ul> <li>Valid Records</li> <li>6 Waste Code Records at 14 Quantity Handled Rec</li> <li>Page 1 2 ≥ 1-5 of 6 R</li> </ul> | nd/or NRR reco<br>ords<br>Records                  | rds                        |                       |             |           |            |           |           |                |
| Texas Waste Code:<br>Year:<br>TQG UOM EPA Haz                                                                             | <u>0001003H</u><br>2016<br><b>2. Waste Numbe</b> r | ·s                         |                       | Wst Min     | Wst Min C | comment    |           |           | Action         |

# Submit All Valid Records

Click the "Submit All Valid Records" button at the bottom of the "View Pending Annual Waste Summary Records" screen. If you do not see this button, you do not have the necessary STEERS role. Your account must have the "Sign and Submit" role for the facility to submit this report via STEERS.

| Texas Wa<br>Year:    | aste Co         | de:               | <u>00062</u><br>2016 | 2031                       |                  |    |                    |                 |             |
|----------------------|-----------------|-------------------|----------------------|----------------------------|------------------|----|--------------------|-----------------|-------------|
| <b>TQG</b><br>8.2875 | <b>ИОИ</b><br>Т | EPA I             | Haz. Wast            | te Numbers                 |                  |    | Wst Min Cd         | Wst Min Comment | Action<br>A |
| <b>QH</b><br>8.2875  | <b>ИОИ</b><br>Т | <b>STC</b><br>141 | Fac ID<br>001        | Fac EPA ID<br>TXR000084721 | Comment          | FE | <b>Action</b><br>A |                 |             |
|                      |                 |                   |                      | Submit A                   | Il Valid Records | ;  | >                  |                 |             |

# **Large Quantity Generator Questions**

A page with two questions about your hazardous waste generation will display. Choose the radio button with the correct answer to each question. Continue by clicking the "Go To Confirm Submit" button. The "Confirm Records to Send to TCEQ" screen will display.

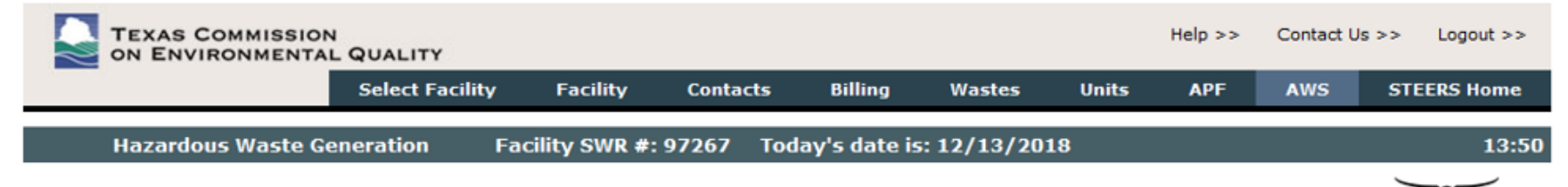

Your records have **NOT** been submitted to the TCEQ. The questions below must be answered as part of the submission process. Answering these questions does **NOT** submit your records. After answering the questions, click the "Go To Confirm Submit" button to continue with the submission process.

| Did this facility generate 1.1 tons or n year?     | nore of hazardous waste in any one month of the report | ○No ○Yes |
|----------------------------------------------------|--------------------------------------------------------|----------|
| Did this facility generate 2.2 lbs. or my<br>year? | Go To Confirm Submit Cancel                            | ○No ○Yes |

## **Confirm Submit**

On the "Confirm Records to Send to TCEQ" screen, enter your password at the bottom of the page and click the "Confirm Submit" button. Your Annual Waste Summary is NOT submitted until you click the "Confirm Submit" button.

| Wst Min  | Waste Minimization Comment |
|----------|----------------------------|
| Comment: |                            |

I certify under penalty of law that I have personally examined and am familiar with the information submitted and that based on my inquiry of those individuals immediately responsible for obtaining the information, I believe the submitted information is true, accurate, and complete.

By entering my password and pressing the "Confirm Submit" button, I agree that:

- 1. I am Lena Timmons, the owner of STEERS account ER001424.
- 2. I have the authority to submit this data on behalf of facility AWS TEST GENERATOR.
- 3. I have personally examined the foregoing and am familiar with its content and the content of any attachments, and based upon my personal knowledge and/or inquiry of any individual responsible for information contained herein, that this information is true, accurate, and complete.
- 4. I further certify that I have not violated any term in my TCEQ STEERS participation agreement and that I have no reason to believe that the confidentiality or use of my password has been compromised at any time.
- 5. I understand that use of my password constitutes an electronic signature legally equivalent to my written signature.
- 6. I also understand that the attestations of fact contained herein pertain to the implementation, oversight and enforcement of a federal environmental program and must be true and complete to the best of my knowledge.
- 7. I am aware that criminal penalties may be imposed for statements or omissions that I know or have reason to believe are untrue or misleading.
- 8. I am knowingly and intentionally submitting 14 annual waste summary records.

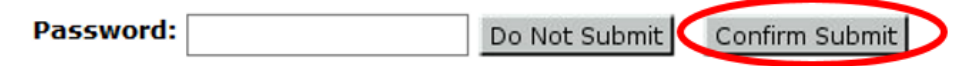

### **View Confirmation Message**

Your report is NOT submitted unless a confirmation message and hash code appears on the next screen. You will also receive a confirmation e-mail from STEERS.

| TEXAS COMMISSION<br>ON ENVIRONMENTAL QUALITY                                                      |                                                                                                    |                        |           |               |          |       |       |                        |           |           | Help >> Contact Us >> |           |     | Logout >>       |  |
|---------------------------------------------------------------------------------------------------|----------------------------------------------------------------------------------------------------|------------------------|-----------|---------------|----------|-------|-------|------------------------|-----------|-----------|-----------------------|-----------|-----|-----------------|--|
|                                                                                                   |                                                                                                    |                        | Se        | lect Facility | Facility | Cont  | tacts | Billing                | Wastes    | Units     | APF                   | AWS       | STE | ERS Home        |  |
| Submitted Waste Summary Records for Report Year 2016 Facility SWR #: 97267 Today's date is: 12/13 |                                                                                                    |                        |           |               |          |       |       |                        |           |           |                       | 2/13/2018 | 3   | 10:59           |  |
| New Searc                                                                                         | h TC                                                                                                    | EQ Rec                 | ords      | TCEQ Error R  | ecords   |       |       |                        |           |           |                       |           |     | 5 <b>†</b> EERS |  |
| Please prin<br>This page of<br>Your confir<br>The data ha<br>BF38C624/<br>You will als<br>        | <ul> <li>Please print this page.</li> <li>[his page confirms your submittal to the TCEQ.</li> <li>/our confirmation number is 345.</li> <li>[he data hash code is</li> <li>3F38C624ACC43F85E020B7316E36E80F8A87844CA8D34D7309F9F7ECC59F3AB2.</li> <li>/ou will also receive a confirmation e-mail.</li> <li>Submitted Records</li> <li>These records have been submitted to the TCEQ and cannot be edited.</li> <li>6 Waste Code and/or NRR Records</li> <li>14 Quantity Handled Records</li> </ul> |                        |           |               |          |       |       |                        |           |           |                       |           |     |                 |  |
| 1-6 of 6 Records                                                                                  |                                                                                                    |                        |           |               |          |       |       |                        |           |           |                       |           |     |                 |  |
| Texas Waste Code:         0001003H           Year:         2016                                   |                                                                                                    |                        |           |               |          |       |       |                        |           |           |                       |           |     |                 |  |
| TQG                                                                                               | UOM                                                                                                    | EPA Haz. Waste Numbers |           |               |          |       |       | W <i>s</i> t Min<br>Cd | Wst Min C | Comment   |                       |           |     | Action          |  |
| 1.4050                                                                                            | т                                                                                                    | D002,D030,F001,F003    |           |               |          |       |       | Х                      | NO WASTE  | E MINIMIZ | ATION EFF             | ORTS WER  | RE  | Α               |  |
| QH                                                                                                | UOM                                                                                                    | STC                    | Fac<br>ID | Fac EPA II    | ) Co     | mment | FE    | Action                 |           |           |                       |           |     |                 |  |
| 1 4050                                                                                            | т                                                                                                    | 141                    | 001       | TXR000084     | 721      |       |       | Δ                      |           |           |                       |           |     |                 |  |

### **Contact Us**

For assistance with user accounts and roles, contact STEERS help at 512-239-6925 or at <u>steers@tceq.texas.gov</u>.

For assistance with entering IHW data, contact the IHW Registration and Reporting Team at (512) 239-6413 or <u>wasteval@tceq.texas.gov</u>.